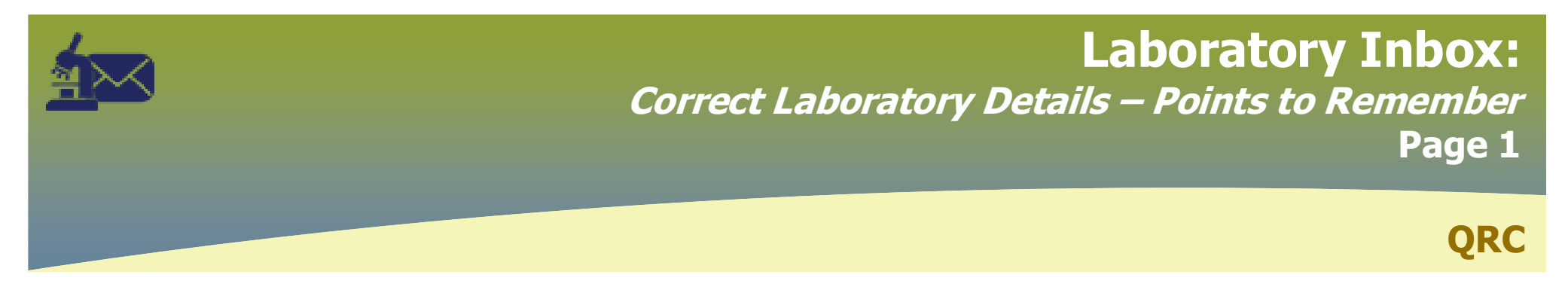

## Points to Remember

- Lab details in PHIMS are either connected to the Lab Report or the Requisition
  - **Report Details**: The Public Health (PH) Received Date, Accession Number, Lab Report Date, Resulting Lab, Result Status, Interpreted Result, Result Value, Result Units, Flag, Result Description, Disease and Causative Agent.
  - **Requisition Details**: The specimen collection date, specimen type, specimen site.
- You cannot view the lab report details when you have an investigation in context. To take an investigation out of context, select a
  different client from the Recent Work list and then return to your current client.
- Information in the **Report Details** panel: Public Health (PH) Received Date, Accession Number, Lab Report Date, Resulting Lab
- Information in the Result Details panel: Result Status, Interpreted Result, Result Value, Result Units, Flag, Result Description, Disease and Causative Agent
- Scroll to the Selected Tests panel to review which Result ID is for which test.

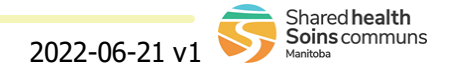

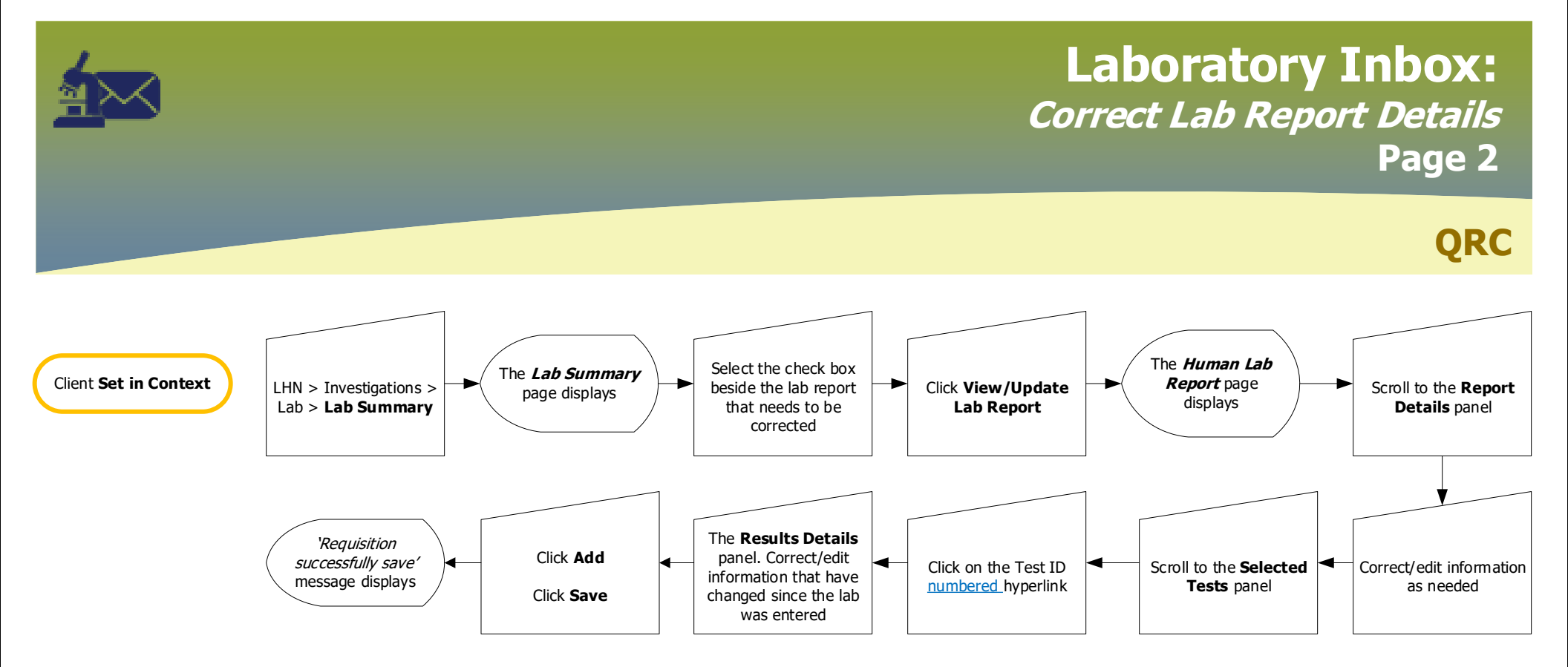

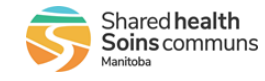

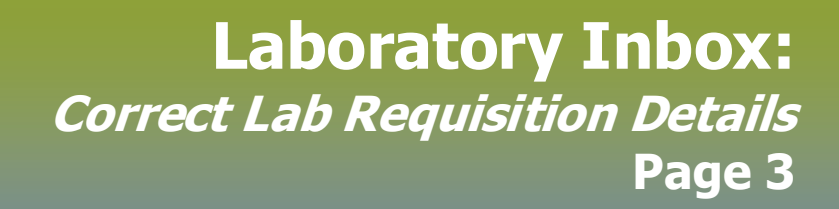

QRC

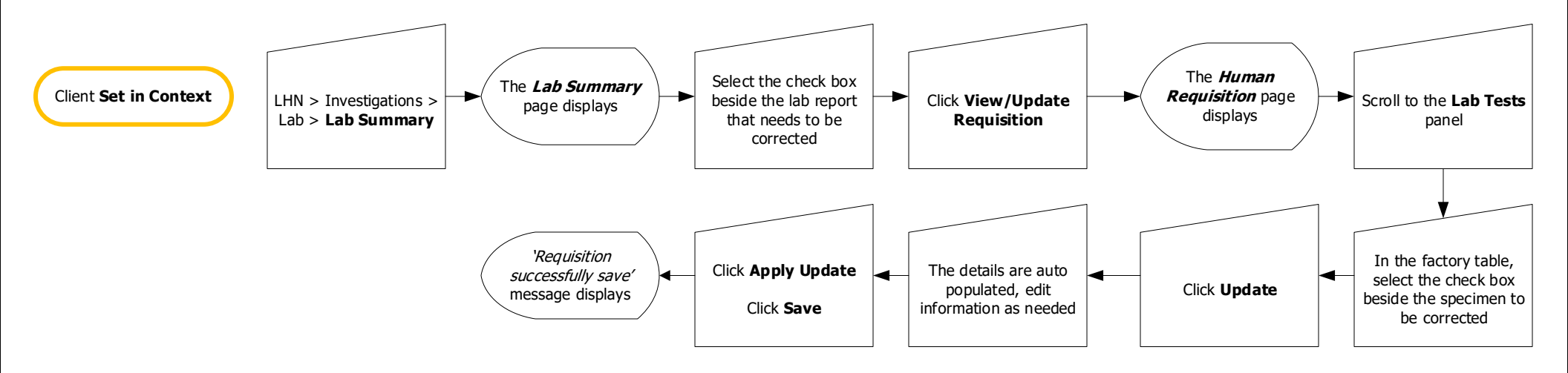

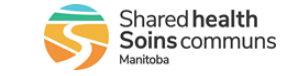